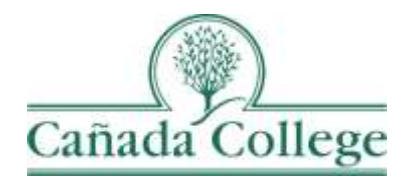

# Improve – Filters & Audit Logs

This guide will show you the Filter and Audit Log features in Improve, which may help you work in Improve a bit easier.

If you have questions about how to access and use Improve, please contact Allison Hughes:

#### Allison Hughes, Instructional Technologist

Email: hughesa@smccd.edu Phone:650-306-3213 Office: 13-203

If you have questions about assessing SLOs, please contact Jessica Kaven: Jessica Kaven, Faculty Assessment Coordinator Email: <u>kavenj@smccd.edu</u> Phone: (650) 306-3347 Office: 13-209A

If you have questions about program review, please contact Karen Engel: **Karen Engel, Dean of Planning, Research, Innovation and Effectiveness** Email: <u>engelk@smccd.edu</u> Phone: (650) 306-3145 Office: 5-108

### Contents

| Using Filters        | 2 |
|----------------------|---|
| Using the Audit Logs | 3 |

## **Using Filters**

- The important thing to remember about Filters is that they are not available on all pages in Improve. For assessment, they're available under Course Planning, Department Planning, Summary Unit Planning, SLO Planning and SAO Planning. For program review, they're available under Program Review Narratives, Annual Plans and Objectives, Action Plans & Resource Requests.
- 2. To access a filter, click on the blue funnel icon at the top left of the page.

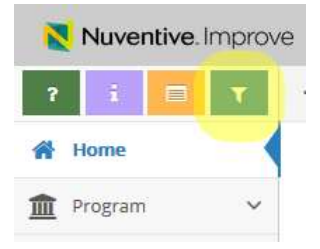

- 3. The Filter for the page will appear at the top of the page and depending on the page you are on, you will see different options for your filters. Set your filters to only show you current information, or the information you're looking for. Do this by using the status, date, or cycle filters.
  - a. Once you've set a filter, it will stay in place on a page unless you remove it, so consider clearing all the filters when you're finished if you are not the only person who access your department or program in Improve. Otherwise, feel free to leave your filters in place and edit them as needed in the future.

| -    | Nuventive. Im    | prov   | e                                        | CAN - 0 - Sample Department                                                             |  |  |  |  |  |
|------|------------------|--------|------------------------------------------|-----------------------------------------------------------------------------------------|--|--|--|--|--|
| 7    | i 🗖              | T.     | CAN - 0 - Sample Department > Course     | Planning 🗉 Course Assessment Plan                                                       |  |  |  |  |  |
| #    | Home             |        | <u>T</u>                                 |                                                                                         |  |  |  |  |  |
| -    | -                |        | Filter Settings                          | SLO Filters                                                                             |  |  |  |  |  |
| IIII | Department       | · *.   | Hond you at al them.                     | Course Outcome Statuses                                                                 |  |  |  |  |  |
| 1    | Department Plann | ingr:  | Gear Filters                             | Assessment Cycles                                                                       |  |  |  |  |  |
|      | Course Planning  | *      |                                          | Assessment Method Filters Assessment Method Categories Show Inactive Assessment Methods |  |  |  |  |  |
|      | Course Assessmen | t Plan |                                          |                                                                                         |  |  |  |  |  |
|      | Recults          |        |                                          |                                                                                         |  |  |  |  |  |
| di,  | Mapping          | ~      |                                          |                                                                                         |  |  |  |  |  |
|      | Reports          |        | Sorting disabled while filter is active. |                                                                                         |  |  |  |  |  |
| n.   |                  |        | CAN SAMP CDMM 127 - Sample COMM 12       | 2                                                                                       |  |  |  |  |  |

# Using the Audit Logs

- Like with Filters, Audit Logs are also not available on all pages in Improve. For assessment, they're available under Course Planning, Department Planning, Summary Unit Planning, SLO Planning and SAO Planning. For program review, they're available under Program Review Narratives, Annual Plans and Objectives, Action Plans & Resource Requests.
- 2. To access the audit log for a page, click on the orange table icon at the top left of the page.

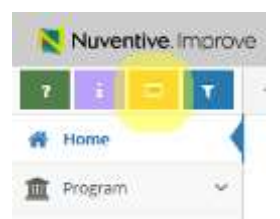

- 3. The audit log appears at the top of the page and shows you a list of all the activity on that page, including the date the changes were made, who made them, what changes they made and what item was changed.
  - a. The audit log will only show edits an additions that were saved. If you make edits and/or additions in Improve, but do not click Save at the top right, those changes will not be saved and they won't be reflected in the Audit Logs.

| Nuventive improv                     | CAUL & - Sample Departs | rent.                             |                                       |        |  |            |   |                                                                             |
|--------------------------------------|-------------------------|-----------------------------------|---------------------------------------|--------|--|------------|---|-----------------------------------------------------------------------------|
|                                      | CAN-D-Compression       | partners - caute Having - Results |                                       |        |  |            |   |                                                                             |
| <b>#</b> Hate                        | <u></u>                 |                                   |                                       |        |  |            |   |                                                                             |
| 🚊 Department 🗠                       |                         | Show activity from the            | e activity from the films of activity |        |  |            | 2 |                                                                             |
| / Insultion failing                  | tute                    | • Personal                        | +                                     | Type : |  | miet       |   | Hanne (Text                                                                 |
| R Course Hanning ~                   | 011025/2010             | Program Baylew                    |                                       | 446    |  | follow-Lib |   | Statients found this height and my assessments improved. I will communities |
| - Fallente Atlantices of Man         | #11#3/3#1#              | Program Review                    |                                       | 440    |  | Action     |   | I will offer intuit study essents to less students prepare.                 |
| Contract of the second second second | 01/22/2018              | Allison Hughes                    |                                       | 5.01   |  | 4,030      |   | Rectauge assessment tools                                                   |
|                                      | aux3dana                | Allicon Haghes                    |                                       | 64     |  | test       |   | 1st                                                                         |

- 4. To see the details of a page you can click the link the Type column, the pop up that appears will show you a comparison of the old values compared to the new.a. This is a great way to find old information that might have been saved over or accidentally removed.

| <u>_</u>      |                                                                                                    |                        |            |           |        |                |  |  |
|---------------|----------------------------------------------------------------------------------------------------|------------------------|------------|-----------|--------|----------------|--|--|
|               |                                                                                                    | Show activity from the | Show all   | activity  |        | ·              |  |  |
| Date          | <ul> <li>Personnel</li> </ul>                                                                                                   |                        | ¢          | Туре      | \$     | Object         |  |  |
| 01/07/2019    | 1/07/2019 Program Review                                                                                                    |                        |            |           |        | Follow-Up      |  |  |
| 01/07/2019    | Program Review                                                                                                    |                        | Add Action |           |        |                |  |  |
| 01/22/2018    | Allison Hughes                                                                                                    |                        | Add        |           | Action |                |  |  |
| 01/17/2018    | Allison Hughes                                                                                                    |                        |            | Edit      |        | Result         |  |  |
|               | SLO: inferential reasoning<br>Assessment Method: Article analysis<br>Rocult: Toct Rocult_3<br>Action: Redesign assessment tool. |                        |            |           |        |                |  |  |
|               | Ok                                                                                                    | d Value                |            | New Value |        |                |  |  |
|               | Action Date 01/22/2018 Action Redesign assessment tool.                                                                         |                        |            |           |        |                |  |  |
| - 1           |                                                                                                    |                        |            |           |        |                |  |  |
| with the CTTL |                                                                                                    |                        |            |           |        | opment/consult |  |  |
|               |                                                                                                    |                        |            |           |        |                |  |  |
|               |                                                                                                    |                        |            |           |        | Trans.         |  |  |